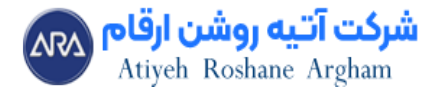

## مراحل ثبت اظهارنامه مالیات بر ارزش افزوده در سامانه مؤدیان

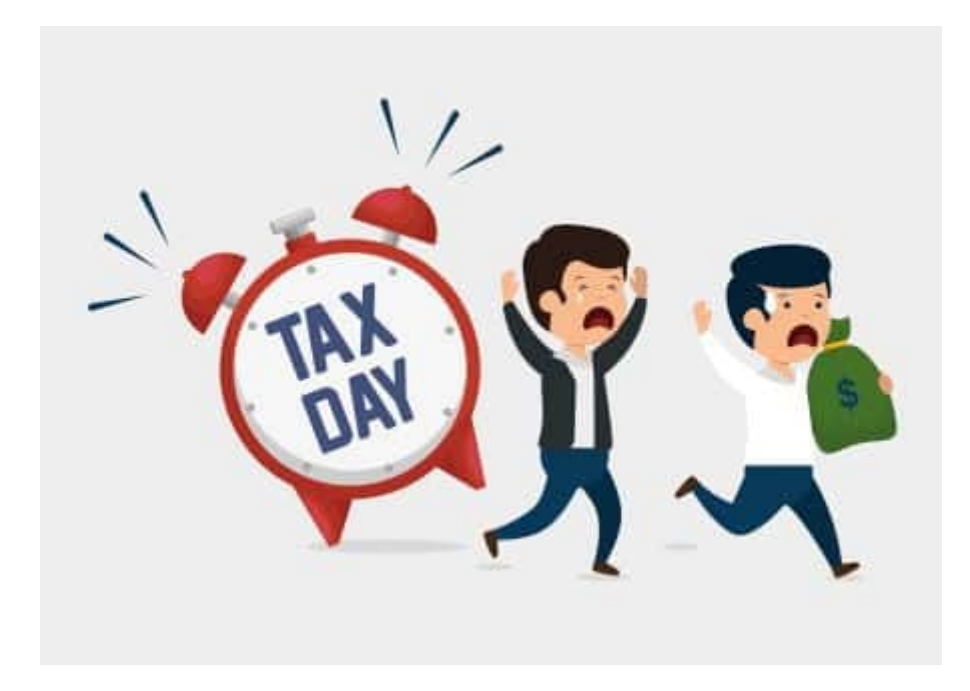

مراحل ثبت اظهارنامه مالیات بر ارزش افزوده در سامانه مؤدیان به صورت زیر است:

۱- ورود به سامانه: به سایت سامانه مؤدیان به نشانی www.tax.gov.ir مراجعه کنید. از بخش "ورود به سامانه" نام کاربری و رمز عبور خود را وارد کنید.

۲-انتخاب نوع اظهارنامه: پس از ورود به پنل کاربری، گزینه اظهارنامه مالیات بر ارزش افزوده را انتخاب کنید. دوره مالیاتی مربوطه (فصلی) را انتخاب کنید.

۳- تکمیل اطلاعات: در فرم اظهارنامه، اطلاعات مربوط به فروش کالا و خدمات (مشمول و معاف از مالیات) را وارد کنید. اطلاعات مربوط به خریدهای مشمول مالیات بر ارزش افزوده را نیز ثبت کنید. جمع کل مالیات و عوارض محاسبه شده بهطور خودکار توسط سامانه محاسبه خواهد شد.

۴- بررسی و تأیید: پس از تکمیل اطلاعات، اظهارنامه را مرور کنید و مطمئن شوید که همه اطلاعات به درستی وارد شدهاند. در صورت

info@taxara.co | https://taxara.co | oYI-910089866

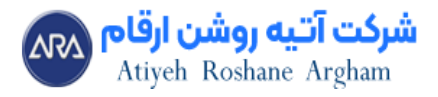

صحت اطلاعات، اظهارنامه را تأیید و ثبت کنید.

۵- پرداخت مالیات: پس از ثبت اظهارنامه، گزینه پرداخت را انتخاب کنید. با استفاده از درگاههای بانکی، مالیات محاسبه شده را پرداخت کنید. رسید پرداخت را ذخیره کنید.

۶-دریافت تأییدیه: پس از پرداخت، تأییدیه ثبت اظهارنامه به شما ارائه خواهد شد. این تأییدیه را نگهداری کنید تا در صورت نیاز به مراجعه به سازمان امور مالیاتی، به عنوان سند ارائه دهید.